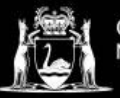

## Printing on NMTAFE printers using an Android Device.

Printing at TAFE from your own device, requires you to be connected to the TAFE WIFI. For information about connecting select, how to access the Campus WIFI.

Information about printing costs and adding funds to your printing account select, <u>printing</u>, <u>photocopying and scanning</u>, at North Metropolitan TAFE.

To print on Campus, Android devices are required to download Papercut's Mobility Print App. The app is available to download from the Google Play Store, **scan or click** on the QR code below.

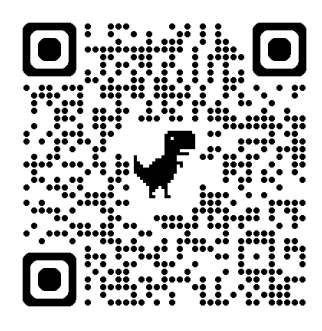

After you have installed the application **Open** the Mobility Print app and **turn on** notifications.

To print:

- 1. **Select** the print option of the item you intend to print.
- 2. Choose 'NMT\_FollowMe' as the printer
- 3. **Change** any print options by selecting the arrow.

**Note:** Colour printing is the default setting which incurs additional costs

- NMT\_FollowMe NMT\_FollowMe Copies: 01 Paper size: A4
- NMT\_FollowMe NMT\_FollowMe Copies: 01 Paper size: A4

4. Select the printer icon

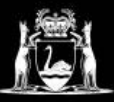

## **Library Services**

## 5. Select OK

Your print job can take up to 5-10 minutes to arrive at the printer.

6. Login to the printer and print.

## Use Mobility Print?

Your document may pass through one or more servers on its way to the printer.

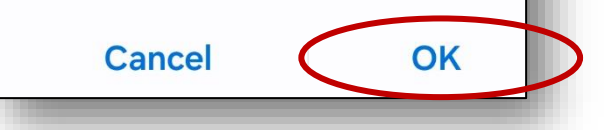